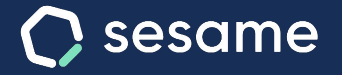

Sesame Time

Sesame Advanced

# Acceso y registro a la cuenta

Conoce tu nueva herramienta de RRHH

Dossier para el usuario

# Hola!

Te damos la bienvenida a Sesame, el software que simplifica la gestión de RRHH. En este dossier te explicaremos cómo "**Acceder y registrarse a la cuenta**". Iremos paso a paso, así que no te preocupes, ¡Estamos aquí para ayudarte en lo que necesites!

#### Contenido

- 2. ¿Cómo accedo a la cuenta?.....4

# 1. ¿Cómo me registro?

#### Mail de invitación

Registrarse en Sesame es muy sencillo. Recibirás una invitación de tu administrador en el correo para que accedas a **tu cuenta**.

#### Crear contraseña

Haz clic en "**generar contraseña**", e introducela una vez llegues al panel. Te recomendamos que utilices por lo menos una mayúscula, una minúscula y un número para que sea totalmente segura.

### 2. ¿Cómo accedo a la cuenta?

#### **Desde WEB**

1. Debes acceder a <u>app.sesametime.com</u>

2. Con tu correo y la contraseña que te habrás creado podrás acceder a tu cuenta de Sesame.

#### **Desde APP**

Para acceder con el móvil, debes descargar la app en la tienda móvil o <u>aquí</u>. Una vez descargada, accederás con tu correo y tu contraseña. ¡Así de fácil!

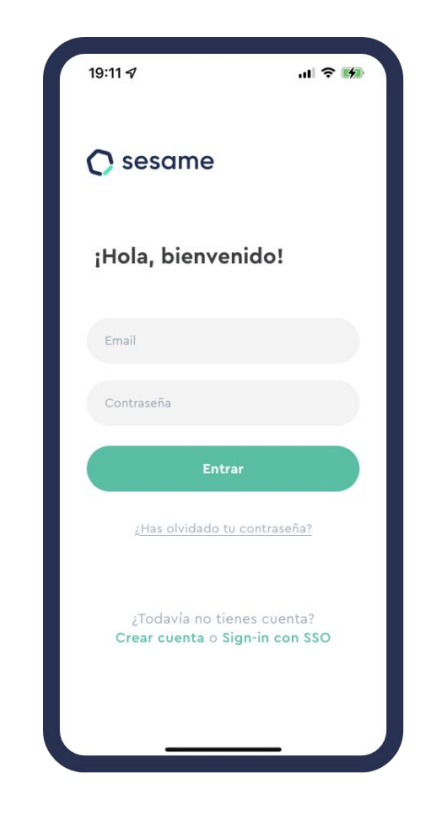

## Grow your company Empower your team!

¿Todavía tienes alguna pregunta por responder? En nuestro help center encontrarás muchas cuestiones resueltas. En caso de no ser suficiente, ¡nos encantaría escucharte!

Contáctanos, estamos a solo una llamada de ti: 96 062 73 51.

Escríbenos, responderemos lo antes posible: soporte@sesametime.com